# 试点院校申报系统

# 操作手册

(V1.0版)

2020年3月13日

## 目录

| —  | 非试点院校申报流程   |
|----|-------------|
|    | 1.申报入口3     |
|    | 2. 注册账号5    |
|    | 3. 申报证书     |
|    | 4. 等待申报审核   |
| 二、 | 试点院校申报流程9   |
|    | 1. 登录入口9    |
|    | 2. 申报证书9    |
|    | 3. 申报证书试点10 |
|    | 4. 修改证书信息11 |

试点院校申报系统是为准备参与1+x证书项目试点的院校建设的专属申报系

统。申报流程主要分为注册账号、填报申请资料、申报审核结果公示。

若您还未成为试点院校,则通过试点院校申报系统进行注册申报

若您现已成为试点院校,则通过职业技能等级证书信息管理服务平台直接登 录到试点院校业务平台进行证书申报即可。

注: 按照要求各院校每学期都需向各省厅申报需要试点的证书以及培训人数等信息。

具体操作如下:

#### 一、非试点院校申报流程

#### 1.申报入口

- 网址: https://vslc.ncb.edu.cn/csr-home
- 试点院校申报系统入口

| 职业技能等                      | 等级证书信息管                                                                                                    | 锂服                                                   | 务平台                                                                                                    |  |
|----------------------------|----------------------------------------------------------------------------------------------------|------------------------------------------------------|----------------------------------------------------------------------------------------------------|--|
| ● 中华人民共和国教育部<br>职业教育国家学分银行 | 政策文件 工作动态 通知公告<br>开展1+x证书制度试点加快培养复会型技术技能人才<br>国家职业教育改革实施方案<br>关于在院校实施"学历证书+者干职业技能等级。<br>教育部等回题17年发 《关于在院校实施"学历证书… | 2019-06-28<br>2019-07-01<br>2019-07-09<br>2019-07-28 | # 約金売券署項平台     >       ● 名忠義明行政第二集平台     >       10 相同行政則企業平台     >       11 相同行政則企業平台     >       12 私国現役条平台     >       12 伊生介人型原平台     > |  |
| 培训评约·组纪人式点院<br>立即中提→       | <b>交中报系统</b>                                                                                                    | 成绩/证书道                                               | tii)<br>→                                                                                                    |  |
| 证书信息                       |                                                                                                    |                                                      | 查看更多 >                                                                                                    |  |
| 建筑信息模型(BIM)职业技能等级证书        | Web前讓开发設业材                                                                                                    | 能等级证书                                                |                                                                                                    |  |

● 点击选择"院校"

| \$   | t – |        |   |
|------|-----|--------|---|
| 院校   |     | 培训评价组织 | я |
| 点击选择 | 24  | 点击选择   |   |

进入试点院校申报系统的登录界面,若您还不是试点院校,请点击"立即注册"

|        | 试点院校申报平台           |
|--------|--------------------|
| 1 2    |                    |
| 1 Carl |                    |
|        | 清輸入验证码<br>素不清, 換一张 |
| N III  | 还没有账号 立即申报 忘记密码?   |

注: 若已经是试点院校, 可直接登录试点院校业务平台进行证书试点的申报。

选择院校所在省市、选择院校、手机号即可完成注册。注册成功后,账号及密码 会发送到您的手机中,请注意查收。

| 北京市           | ~     |  |
|---------------|-------|--|
|               | ~     |  |
|               |       |  |
| +86 > 11位手机号码 |       |  |
|               | 获取验证码 |  |
| 立即注册          |       |  |

🙀 职业技能等级证书信息管理服务平台

注: 请先选择院校所在省市, 再进行其他操作, 另外系统中的院校名称均来自于 教育部官方数据, 填写名字时必须与系统中的院校名一致。如果发现自己院校名 称不在系统中或系统中的不正确, 请反馈给所在的省厅。

注册成功后将会显示账号密码,并将账号密码发送到您注册的手机,请注意查收。 保存好后,点"开始申报试点证书"进入证书申报页面

| 22 职业技能等级证书信息管理服      | ·务平台                     |            |
|-----------------------|--------------------------|------------|
|                       | 试点院校申报平台                 |            |
|                       |                          |            |
| 以下是您的账号密码,请妥善保管:      | 恭喜您,注册成功!                |            |
|                       | 1234567891<br>2jh5901548 | () – W S M |
| 注意也可以用上方的账号电码登录试动物改中的 | ○系统,查查查率批结果 开始申报 试点证书    |            |

### 3. 申报证书

● 完善院校基础信息

根据要求完成院校信息的填写。

| 完善基础信息               |                                       |                          |             |         |      |
|----------------------|---------------------------------------|--------------------------|-------------|---------|------|
| * 院校类型               | 本科院技                                  | ~ 院校名称                   | 北京林业大学      |         |      |
| 统一社会信用代码             |                                       | 院校代码                     | 4111010022  |         |      |
| 院校网址                 |                                       | * 省教育行政部门                | 北京市教育委员会    |         |      |
| *单位所在地               | 北京市 ~ 進季市 ~                           | 峰区县 ~ *详细地址              |             |         |      |
| *联系人姓名               |                                       | *联系人手机号                  | 17600086571 |         |      |
| *联系人邮箱               |                                       |                          |             |         |      |
| 证书试点明细<br>L京市教育委员会20 | 20春季证书试点申报时间: 2020-03-03 00:00~2020-0 | 4-04 00:00(请务必在此时间范围内申报) |             | 11 申报新的 | 班书试点 |
| 申报学期                 | 证书名称                                  | 颁证机构                     | 拟申报培训人数     | 状态      | 操作   |
|                      |                                       |                          |             |         |      |

#### 按要求完成以上信息填写后,点击"确认申报"即可完成申报。

|                |        | 暫无数批 | ā |  |
|----------------|--------|------|---|--|
|                |        | 确认申报 | ž |  |
|                |        |      |   |  |
| E书试点           |        |      |   |  |
|                |        |      |   |  |
| 申报学期           | 2020春季 |      |   |  |
| * 选择试点证书       |        |      |   |  |
| 223+ HOW NL 13 |        |      |   |  |
| 拟申请的专业名称       |        |      |   |  |
|                |        |      |   |  |
| *师资情况描述        |        |      |   |  |
|                |        |      |   |  |
|                |        |      |   |  |
|                |        |      |   |  |
| * 场地情况描述       |        |      |   |  |
|                |        |      |   |  |
| 拟申报的培训人数       |        |      |   |  |
|                |        |      |   |  |
|                |        |      |   |  |

| 項马中派力问题    |                   |     |    |      |    |          |          |          | ( AGIN |
|------------|-------------------|-----|----|------|----|----------|----------|----------|--------|
| 完善基础信息     |                   |     |    |      |    |          |          |          |        |
| *院校类型      | 高职院校              |     |    |      |    | *院校名称    | 沈阳汽车职业大专 |          |        |
| * 统一社会信用代码 | 52210106764375179 | н   |    |      |    | 院校代码     |          |          |        |
| 院校网址       |                   |     |    |      |    | *省教育行政部门 | 辽宁省教育厅   |          |        |
| *单位所在地     | 辽宁省 🗸             | 沈阳市 |    | 浑南区  |    | *详细地址(   | 名流印象123号 |          |        |
| *联系人姓名     | 王大力               |     |    |      |    | *联系人手机号  |          |          |        |
| *联系人邮箱     | 64375179H@163.cor | n   |    |      |    |          |          |          |        |
| 选择要参与试点的   | 的证书               |     |    |      |    |          |          |          |        |
|            |                   |     |    |      |    |          |          | ■■ 选     | 澤斌点证书  |
| រោ         | E书名称              |     | 培训 | 评价组织 |    | 拟申       | 请的专业名称   | 拟申报的专业人数 | 操作     |
|            |                   |     |    |      | 暂无 | 数据       |          |          |        |

| ● 庫 | 报新的证书试点 |
|-----|---------|
|-----|---------|

|                                      | <b>型</b> 本科院校                                                                 |                              | *院校名称    | 北京林业大学      |             |             |
|--------------------------------------|-------------------------------------------------------------------------------|------------------------------|----------|-------------|-------------|-------------|
| 一社会信用代码                              | 马 912102002429101466                                                          |                              | 院校代码     | 4111010022  |             |             |
| 院校网站                                 | lÈ                                                                            | * 1                          | 省教育行政部门  | 北京市教育委员会    |             |             |
| *单位所在均                               | 地 北京市 ◇ 东城区 ◇                                                                 |                              | *详细地址    | 林业大陆        |             |             |
| *联系人姓名                               | 名 万金楼                                                                         |                              | *联系人手机号  | 17600086571 |             |             |
|                                      |                                                                               |                              |          |             |             |             |
| *联系人邮箱                               | 123@123.com                                                                   |                              |          |             |             |             |
| *联系人邮箱<br>正书试点明细<br>京市教育委员会          | <ul> <li>123@123.com</li> <li>2020春季证书试点申报时间: 2020-03-03 00:00~202</li> </ul> | 0-04-04 00:00(请务必在此时         | 1间范围内申报) |             | ■■ 申报新      | 的证书试点       |
| * 联系人邮和<br>正书试点明细<br>京市教育委员会<br>申报学期 | a 123@123.com<br>2020春季证书试点申报时间: 2020-03-03 00:00-202<br>证书名称                 | 0-04-04 00.00(请务必在此时<br>颁证机构 | 1间范围内申报) | 拟申报培训人数     | ■ 申报新<br>状态 | 的证书试点<br>操作 |

## 4.等待申报审核

资料提交后,需等待所属省级教育行政部门审核。期间可登录本网站查看审核状态,审核结果,会短信通知到注册人手机。审核通过后方式正式成为试点院校

|           |                             | Ŀ                |             |         |      |    |
|-----------|-----------------------------|------------------|-------------|---------|------|----|
|           | 您                           | 的申请已提交成功,请耐心等待审  | 核结果         |         |      |    |
| 已申报的试点证书如 | : <b>न</b> ा                |                  |             |         |      |    |
| 申报学期      | 证书名称                        | 頒证机构             | 拟申报培训人<br>数 | 已批准培训人数 | 申报状态 | 操作 |
| 2020春季    | 建筑信息模型(BIM)职业技能等级证书<br>(高级) | 廊坊市中科建筑产业化创新研究中心 | 100         | **      | 待审核  | 查看 |
|           |                             |                  |             |         |      |    |
|           |                             |                  |             |         |      |    |

#### 二、试点院校申报流程

## 1.登录入口

- 网址: <u>https://vslc.ncb.edu.cn/csr-home</u>
- 登录入口

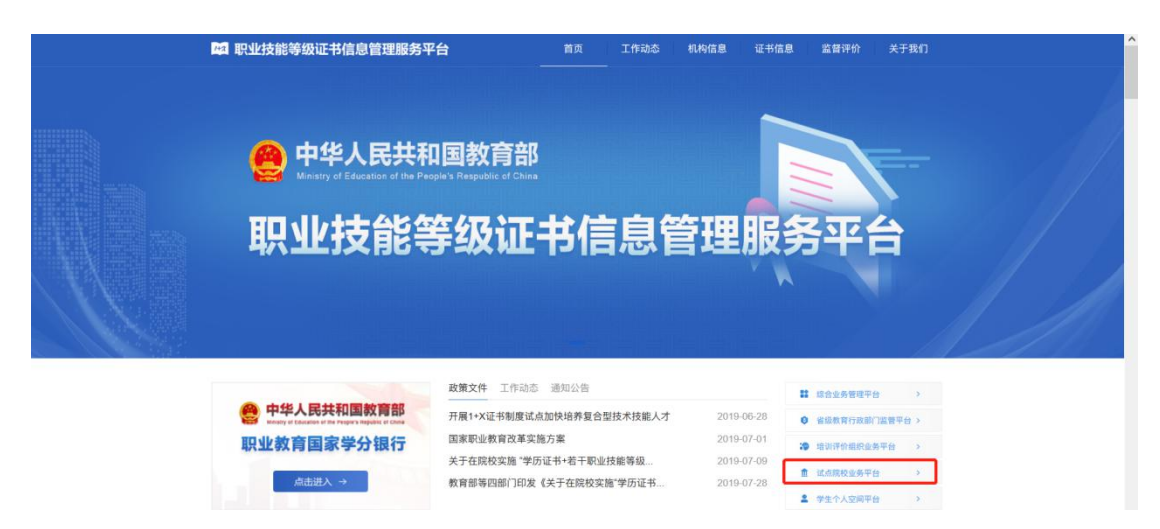

● 输入账号密码登录试点院校管理平台

|   | 试占院校业条平台 |         |  |
|---|----------|---------|--|
| 6 | 0008843X | ©       |  |
|   |          | ⊘       |  |
|   | 清输入验证码   | 41110   |  |
|   |          | 看不清,换一张 |  |
|   | 豆菜       | 忘记密码?   |  |

#### 2. 申报证书

试点院校管理员登录,可对在证书管理栏目中的,证书试点申报功能中对证书进 行申报、修改、查看等操作。

| 🔡 试点院校业务平台 | 🗏 晶岩页 晶机构管理                  | ● 标准管理 🚇 证书管理 | ▲ 培训管理 | ① 考试管理 | 🗐 周报管理 | ② 系统管理 |         |             | 👰 南京金陵中等专业学校 |
|------------|------------------------------|---------------|--------|--------|--------|--------|---------|-------------|--------------|
| 日日记书信息     | 证书管理 > 证书试点申报                |               |        |        |        |        |         |             |              |
| 🔥 证书发放     | Č                            |               |        |        |        |        |         |             |              |
| 要 证书试点申报   | 江苏省教育厅的申报计划                  |               |        |        |        |        |         |             | 2020音亭 ~~    |
| e          |                              |               | 申报时间   |        |        |        | 状态      |             |              |
|            |                              |               |        |        | ~      |        |         |             |              |
|            |                              |               |        |        |        |        |         |             |              |
|            | <u>金畑0</u> 特徴的0 御他添正0 前他不通20 |               |        |        |        |        | 申报证书编点  |             |              |
|            | 申报学期                         | 试点证书          | 類证     | 机构     | 拟中报》   | 自训人数   | 已批准培训人数 | 申报状态        | <b>1</b> 年1年 |
|            |                              |               |        |        | 智无数器   |        |         |             |              |
|            |                              |               |        |        |        |        |         | 〈 1 〉 10祭/页 | → 共0条 前往 1 3 |

## 3. 申报证书试点

点击【申报证书试点】,进入申报页,完成信息填写,点【保存】即可完成证书 申报。资料提交后,需等待有关部门审核申报的相关资料。期间可登录查看审核 状态。审核通过后,可开展证书相关工作。

| III 试点院校业务平台    | = 6 80. 6 UMB | 1 日 标准管理 ④ 证书管理 |      | 理 🗐 周报管理 😳 系统管理 |         |             | 👔 南京金陵中等专业学校 |  |
|-----------------|---------------|-----------------|------|-----------------|---------|-------------|--------------|--|
| 23 证书信息         | 证书管理 > 证书试点申报 |                 |      |                 |         |             |              |  |
| ▲ 证书发放 ■ 证书试点申报 | 江苏省教育厅的中报计划   |                 |      |                 |         |             |              |  |
|                 |               | 申报学期            |      | 申报时间            |         | 秋西          |              |  |
|                 |               |                 |      | -               |         |             |              |  |
|                 |               |                 |      |                 |         |             |              |  |
|                 | 全部0 特市核0      | 审核通过0 审核不通过0    |      |                 |         |             | 中國正当此在       |  |
|                 | 中报学期          | 试点证书            | 額证机构 | 拟申报培训人数         | 已批准培训人数 | 申报状态        | 操作           |  |
|                 |               |                 |      | 智无数据            |         |             |              |  |
|                 |               |                 |      |                 |         | < 1 > 10条/页 | √ 共0条 前往 1 页 |  |

| 申报证书试点     | ×      |  |
|------------|--------|--|
| 申报学期       | 2020春季 |  |
| *选择试点证书    |        |  |
| * 拟申请的专业名称 |        |  |
| * 师资情况描述   |        |  |
| "场地情况描述    |        |  |
| * 拟申报的培训人数 |        |  |
|            | 关闭保存   |  |

## 4.修改证书信息

试点院校管理员可修改证书信息。点击【修改】,进入修改页面,完成信息修改 点击保存即可。

| 🔡 试点院校业务平台         | <b>≡ 6.</b> ≋0. 6.                          | 机构管理 🖬 标准管理 🕼 证书管理                            | ▲ 培训管理 ED 考试管理   | 目用报管理 ② 系统管理 |         |      | 👰 北京市电气工程学校 |  |  |  |
|--------------------|---------------------------------------------|-----------------------------------------------|------------------|--------------|---------|------|-------------|--|--|--|
| ① 证书信息             | 证书管理 > 证书试点                                 | 中报                                            |                  |              |         |      |             |  |  |  |
| ▲ 证书发放<br>喫 证书试点申报 | 北京市教育委员会的中国计划                               |                                               |                  |              |         |      |             |  |  |  |
|                    |                                             | 車报学期                                          |                  | 申报时间         |         | 状态   |             |  |  |  |
|                    | 2020 ## 2020 43 16 00:00 - 2020 43 26 00:00 |                                               |                  |              |         |      |             |  |  |  |
|                    | 221 85                                      | 소개1 (H+##1 #H###10 #HK不##10 #HK不##10 #HK不##10 |                  |              |         |      |             |  |  |  |
|                    | 申报学期                                        | 试点证书                                          | 頒证机构             | 拟申报培训人数      | 已批准培训人数 | 申报状态 | 操作          |  |  |  |
|                    | 2020春季                                      | 建筑信息模型 (BIM) 职业技能等级证书(初级)                     | 崖坊市中料建筑产业化创新研究中心 | 200          | -       | 特审核  |             |  |  |  |
|                    | _                                           | く 1 > 10映(页 > 共1条 粉斑 1                        |                  |              |         |      |             |  |  |  |
|                    |                                             |                                               |                  |              |         |      |             |  |  |  |

| l构管理<br>报 | 修改申报证书试点   |                             | × |   |
|-----------|------------|-----------------------------|---|---|
| 报计        | 申报学期       | 2020春季                      |   |   |
|           | *选择试点证书    | 建筑信息模型 (BIM) 职业技能等级证书(初级) ~ |   |   |
|           | * 拟申请的专业名称 | 观光农业经营 ⑧ 园林技术 ⑧             |   |   |
| E1        | * 师资情况描述   | 100人                        |   |   |
| 建立        | *场地情况描述    | 1000亩<br>                   |   | < |
|           | * 拟申报的培训人数 | 200                         |   |   |
|           |            | žā (                        | 蒋 |   |